一、获取 Potato 土豆最新下载网址

| 我的           | 〈返回            | 关于Potato     | _            |
|--------------|----------------|--------------|--------------|
| 我的设备 3 >     | 官方网站           |              |              |
| ● 基本设置 >     | 我有疑问           |              |              |
| 通知音效 > /     | 常见问题           |              |              |
| ③ 隐私安全 >>    | 联系客服           |              | @Support_Bot |
| ≥ 数据存储 〉     | 意见反馈           |              |              |
|              | 开发者中心          |              |              |
| (1) 语言设置 (1) | 更新             |              |              |
|              | 版本 2.35.200336 | 5            | 检查更新         |
| ① 关于Potato   | 自动更新           |              |              |
| し退出登录        |                |              |              |
| A            |                |              |              |
| 在电脑版土豆界      | 面最下面"我         | 的"关于 Potato- | 官方网站         |
|              |                |              |              |
| ar ptcmt.org |                |              |              |
| 🔗 РОТАТО СНА | г              | 直页 应         | Z用 开发者       |
|              |                |              |              |
|              |                |              |              |
| 简易・安全        | 2              |              |              |

#### 可靠的消息发送

使用 POTATO, 您可通过手机免费在全世界快速、简便、且安全地收发消息和通话。

| 🙏 iPhone | 📹 macOS |
|----------|---------|
| 🗬 GitHub | 查看更多    |

#### 二、软件下载

Potato 土豆

Windows 版 V2.37

下载网址: <u>https://download.dlappt.org/win/Potato\_Desktop2.37.zip</u>

安卓版 V2.39

下载网址: <u>https://download.dlappt.org/android/potato-2.39.8.apk</u>

二维码下载:可使用浏览器扫描(微信扫描无法下载)

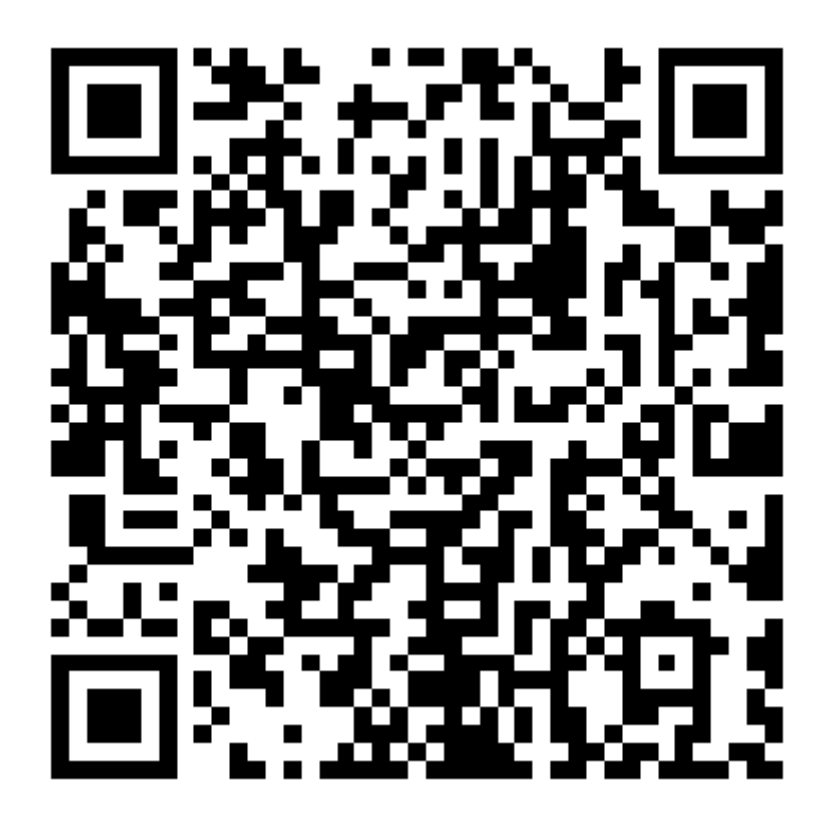

IOS 版

下载方法: 使用"非中国大陆地区" Apple ID 登陆苹果 APP Store 输入"Potato Chat"搜索

Mac 版 V2.37

下载网址: <u>https://download.dlappt.org/mac/Potato\_Desktop2.37.dmg</u>

# 三、苹果 Apple ID "非中国大陆地区"的注 册教程

Step 1: 打开网页 <u>https://appleid.apple.com/#!&page=signin</u>, 创建您的 Apple ID

•

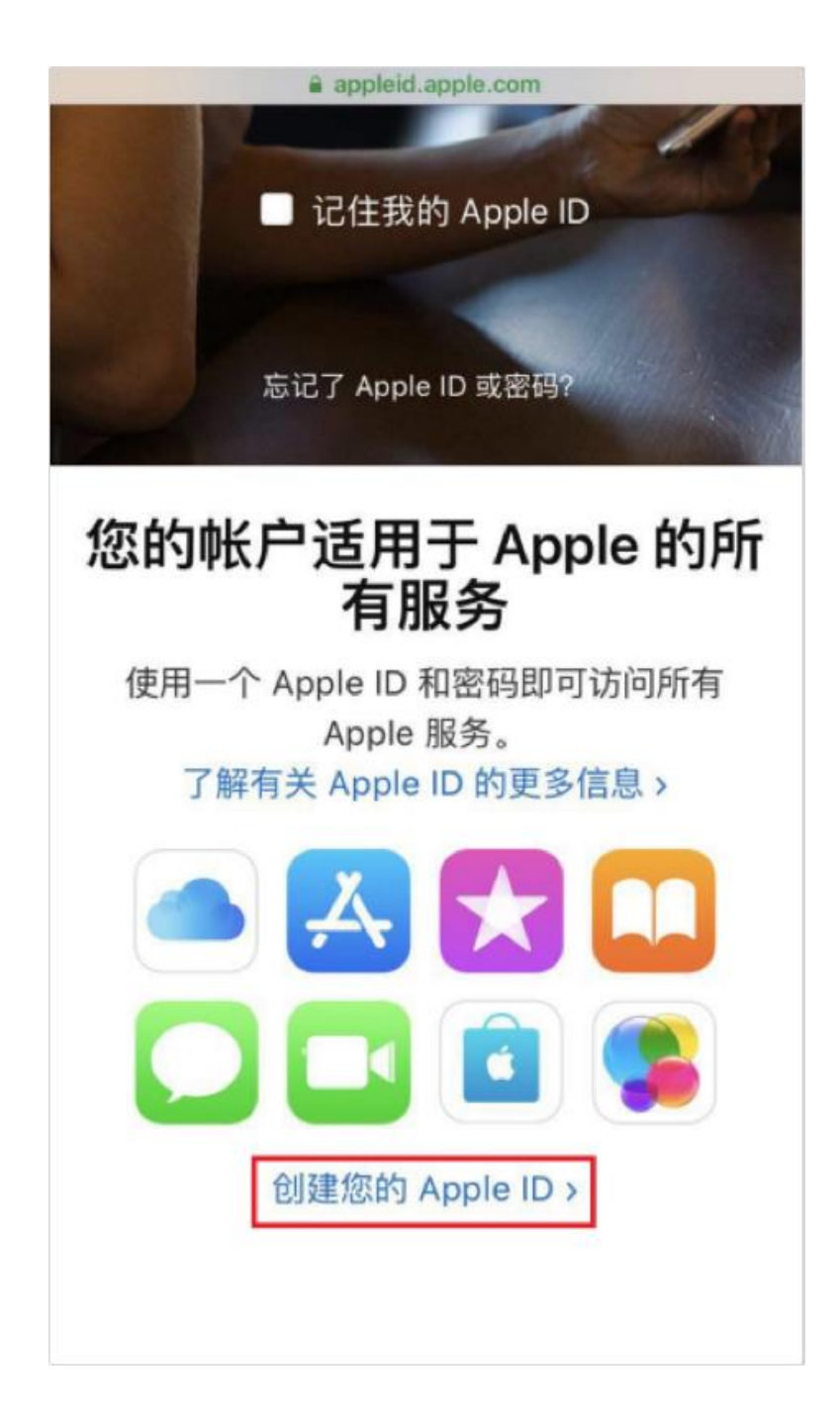

• Step 2: 按照页面提示填写相关资料

注意:

1.注册地区不要选择"中国大陆",建议选择"台湾"。

2.邮箱会用来接收验证码,请保证填写的邮箱能正常使用且未注册过 Apple ID。

3.请牢记安全提示问题以及答案,注册成功之后,登陆时可能会进行安全问题验 证。

| 完成 🔒 appleid.apple.com 💍                                   |
|------------------------------------------------------------|
| 只需一个 Apple ID,您即可访问 Apple 所有<br>内容。<br>已有 Apple ID? 在此查找 > |
| 姓氏                                                         |
| 名字                                                         |
| 国家或地区                                                      |
| 台湾 ~                                                       |
| 出生日期                                                       |
|                                                            |
| name@example.com                                           |
| 这将是您的新 Apple ID。                                           |
| 密码                                                         |
| 确认密码                                                       |
|                                                            |
| 安全提示问题 1 ~                                                 |
| 答案                                                         |
| 安全提示问题 2 ~                                                 |
| 答案                                                         |
|                                                            |

• Step 3: 注册成功之后,使用注册的 Apple ID 登陆,修改"付款和送货"信息 注意:

1.付款方式:如果无法提供付款信息,可选择"无"。

2.Apple 不会对电话信息进行短信验证。

| 🔒 apj                             | pleid.apple.com          |   |
|-----------------------------------|--------------------------|---|
| n<br>您的 Apple ID 是                | nomo<br>2907363778@qq.co | m |
| 帐户                                |                          | > |
| 安全                                |                          | > |
| 设备                                |                          | > |
| 付款和送货                             |                          | > |
| 来自 Apple 的                        | 信息                       | > |
| 数据和隐私                             |                          | > |
| 支持 PIN<br>自 app<br>付数方式<br>选择付数方式 | pleid.apple.com          |   |
| 无                                 | ~                        |   |
| 帐单寄送地址                            |                          |   |
| 姓氏<br>mo                          | 名字<br>mo                 |   |
| <sup>城市</sup><br>高雄市              |                          |   |
| 街道地址<br>中山二路                      |                          |   |
| 楼号、单元号、房间号<br>1204                |                          |   |
| 邮编<br>00800                       |                          |   |
| 区号<br>09                          | 电话号码                     |   |
|                                   |                          |   |

• Step 4: 使用新注册的 Apple ID 登陆 App Store,登陆之后可能会进行安全问题验证,请按照提示进行验证。

如果 App Store 已登录了其他 Apple ID, 请先退出当前 Apple ID, 退出方式: 点击 右上角"个人信息"——点击"登出"(如下图)。

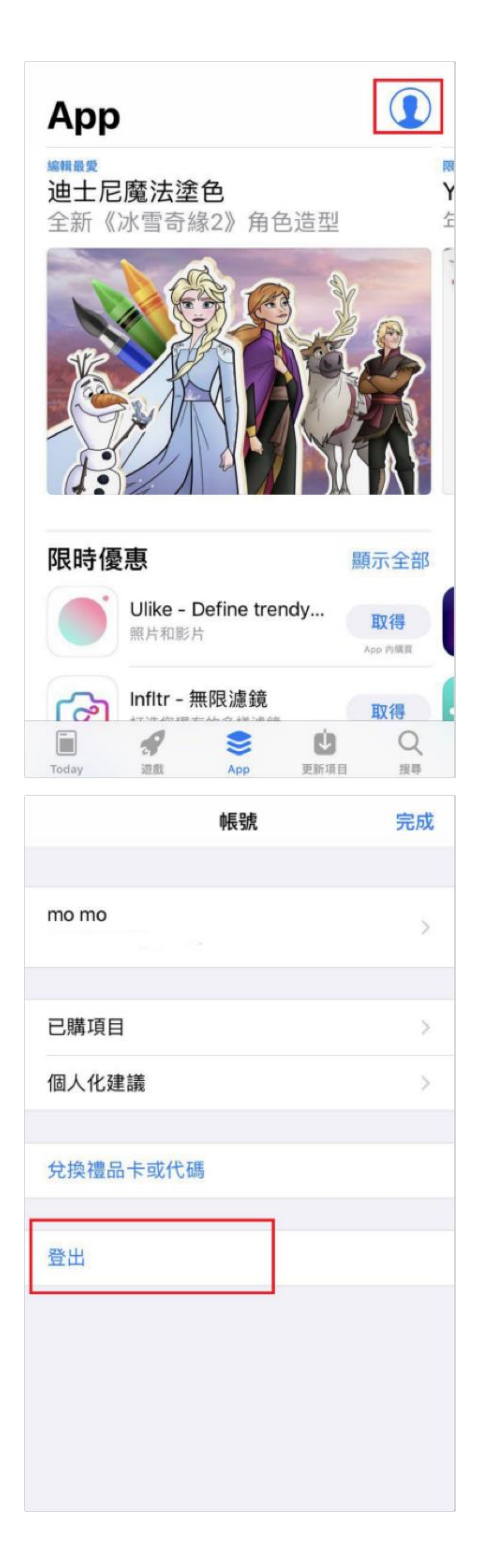

## 四、如何使用手机浏览器扫描二维码下载软 件

**Step 1**:.手机里打开浏览器(必须带扫描二维码功能)APP,在网址最后的地址点击"扫一扫" 功能(不同APP的扫描功能叫法不一样,下面截图使用的是华为浏览器),请优先使用Chrome、 火狐等国外浏览器,国内浏览器容易被封打不开网页。

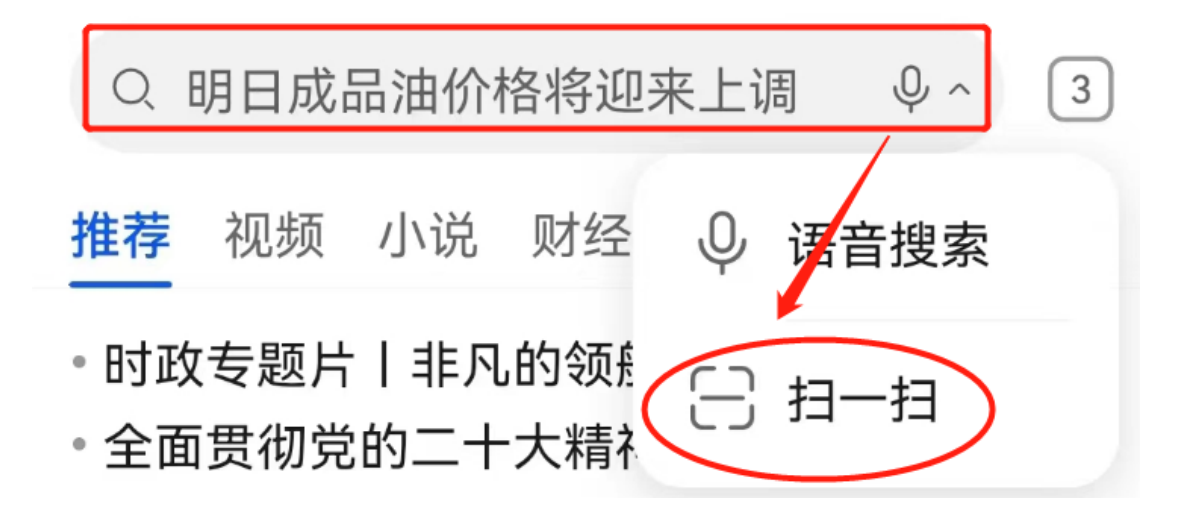

Step 2: 扫描上面对应软件的二维码

Step 3: 点击下载安装软件

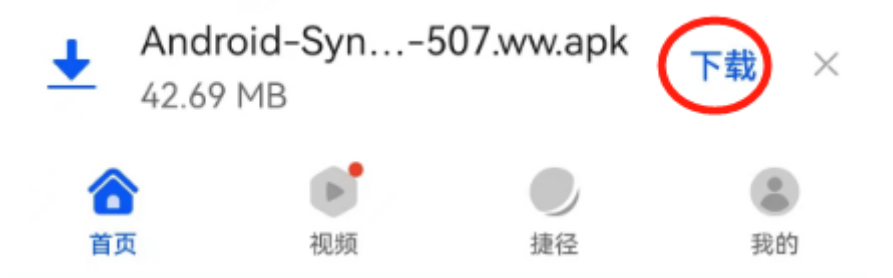

### 五、如何使用微信扫描二维码下载软件

Step 1:使用手机微信"扫一扫"功能上对应二维码,点击右上角"三个点",在浏览器打开

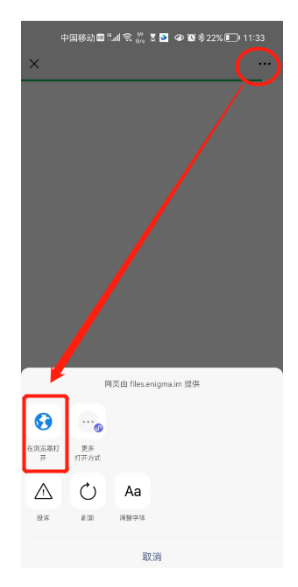

Step2:使用任何一款浏览器(有 Chrome 更佳)

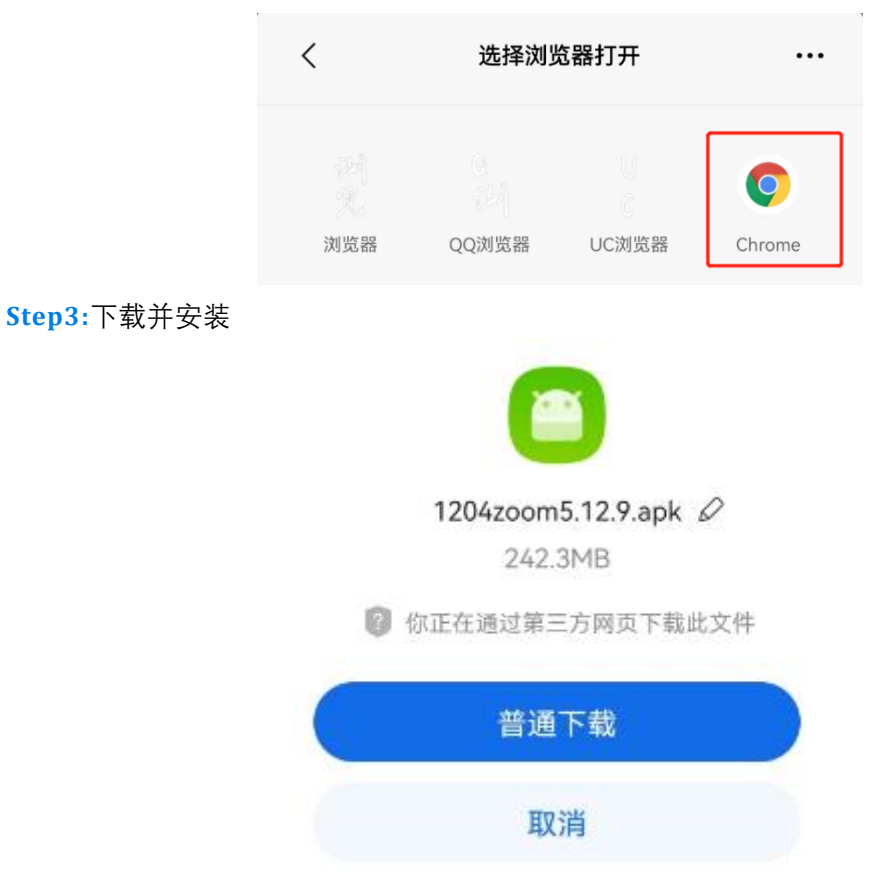